# Raspberry Pi Zero (this is only for TFT Monitor 1.8 Inch on Raspberry Pi Zero)

1. Connecting to the eduroam Network or any institutional Network

Universities and enterprises use a different authentication protocol to access internet than the one used at home. This is the PEAP Protocol.

In the case of Germany, to connect to the University network called eduroam, the following steps must be followed:

Now open the data for Network configurations in the root folder:

sudonano /etc/network/interfaces

Now we verify that the file has the following information:

allow-hotplug wlan0
iface wlan0 inet manual
wpa-conf /etc/wpa\_supplicant/wpa\_supplicant.conf

Save and exit by typing CTRL+O and CTRL+X

Now we edit the wpa\_supplicant.conf file in /etc/wpa\_supplicant/wpa\_supplicant.conf

sudo nano /etc/wpa\_supplicant/wpa\_supplicant.conf

And verify the following content:

ctrl\_interface=DIR=/var/run/wpa\_supplicant GROUP=netdev

update\_config=1

country=DE

In addition the next information must be added:

```
network={
ssid="eduroam"
proto=RSN
key_mgmt=WPA-EAP
eap=PEAP
identity="user@uni-bremen.de"
password="XXXXX"
phase1="peaplabel=0"
phase2="auth=MSCHAPV2"
}
```

Save and exit by typing CTRL+O and CTRL+X

To test the wpa\_supplicant can be started typing:

sudowpa\_supplicant -i wlan0 -c /etc/wpa\_supplicant/wpa\_supplicant.conf

Finally reboot and the raspberry should be connected to the internet

sudo reboot

# 2. Mplayer

The mplayer is used to play audio and video

apt-get install –y mplayer

# 3. Install Pico text to speech

First step. We want the raspberry pi to be able to speech. Install pico2wave

Google Android TTS engine. Very good quality speech.

sudo apt-get install libttspico-utils

Now test the program using the following command

Verwendbare Sprachkürzel sind de-DE, en-US, en-GB, es-ES fr-FR, it-IT. Eine direkte Wiedergabe kann z.B. mit einer Eingabe wie

pico2wave -w test.wav "Hello Christian. How are you?" | mplayertest.wav

pico2wave --lang de-DE --wave /tmp/Test.wav "Hierfolgt der Test-Text" ; play /tmp/ Test.wav; rm /tmp/Test.wav

# **Useful Link**

https://elinux.org/RPi\_Text\_to\_Speech\_(Speech\_Synthesis)

https://github.com/samjabrahams/tensorflow-on-raspberry-pi

# 4. Installing web camera on Raspberry pi

sudo apt-get install fswebcam

#### specify resolution

fswebcam -r 1280x720 image2.jpg

#### specify no banner

fswebcam -r 1280x720 --no-banner image3.jpg

# **Useful Link**

http://downloads.raspberrypi.org/raspbian/images/raspbian-2017-03-03/

5. Building Tensorflow

Installing tensor flow 1.1 in rasbian 8.0 02/03/2017

https://github.com/samjabrahams/tensorflow-on-raspberry-pi

Download Raspbian for the above installation

http://downloads.raspberrypi.org/raspbian/images/raspbian-2017-03-03/

https://github.com/samjabrahams/tensorflow-on-raspberrypi/blob/master/GUIDE.md

**Truobleshooting:** 

**Installing latest Bazelrealease** 

https://github.com/bazelbuild/bazel

https://github.com/bazelbuild/bazel/releases

bazel-0.15.0-dist.zip

# **INSTALLING TENSORFLOW ORIGINAL**

# https://www.tensorflow.org/install/install\_raspbian

The tensorflow team has uploaded the TensorFlow binaries to piwheels.org. Therefore, you can install TensorFlow through pip.

Just make sure you have the prerequisites programs

- python 3.4+
- Atlas
- Raspbian jessie v9.0 +

\$ sudo apt-get install python3-pip # for Python 3.n

```
sudo apt-get install python-pip # for Python 2.7
```

#### **Install Atlas**

\$ sudo apt install libatlas-base-dev

The command originally in the web page is:

\$ <b>pip3 install tensorflow</b> # Python 3.n

You may only need to run this:

sudopip3 install tensorflow # Python 3.n

# To find out tensorflow version

Pip3 list | grep tensorflow

# Update: Installing tensorflow on python 2.7

MNIST models seem not to work properly using python 3.+ while evaluating the models (incompatibility of numpy arrays between Python 2 and 3) so it is advisable to work using python 2.7

Hendra Kesuma www.bremen-dynamics.com

You may only need to run this:

sudopip install --no-cache-dirtensorflow # Python 2.n

use the--no-cache-dir command in case of memory error

**MNIST in TensorFlow** 

MINST is a handwritten digit database with a bunch of images, so it can be used to detect handwritten digits

https://github.com/tensorflow/models/tree/master/official/mnist

# Installing Tensorflow Official models

https://github.com/tensorflow/models/tree/master/official#running-themodels

# **Installing official Models**

First navigate to the tensorflow directory

cd /usr/local/lib/python3.5/dist-packages/tensorflow

Now clone the official models repo from github

git clone https://github.com/tensorflow/models.git

Now you can follow the instructions from the link above.

Installing Requirements for official models

https://github.com/tensorflow/models/tree/master/official#running-themodels

Please follow the below steps before running the official models:

Add the top-level /models folder to the Python path with the command:

export PYTHONPATH="\$PYTHONPATH:/path/to/models"

# **Install Dependencies**

pip3 install --user -r official/requirements.txt

pip install --user -r official/requirements.txt

Nota: replace :/path/to/models with the path to the folder models you have

export PYTHONPATH="\$PYTHONPATH:/usr/local/lib/python3.5/dist-packages/tensorflow
/models"

pip3 install --user -r /usr/local/lib/python3.5/dist-packages/tensorflow
/models/official/requirements.txt

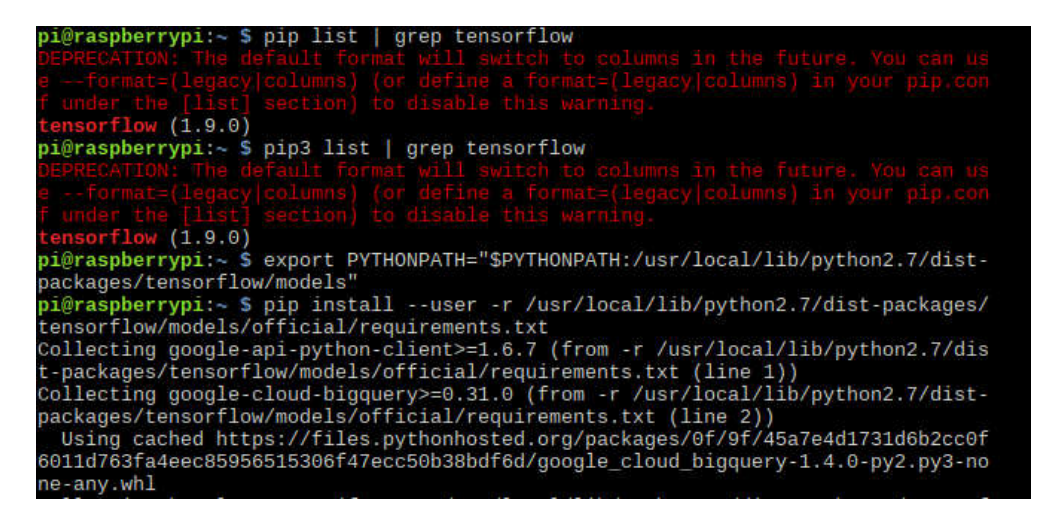

Abbildung1Exporting pythonpath and installing official requirements

#### **Trainning the Convolutional Neural Network**

The MNIST data set has its own training tutorial on the link.

https://github.com/tensorflow/models/tree/master/official/mnist

# Run the following command to train the CNN using the MNIST data set

python /usr/local/lib/python2.7/dist-packages/tensorflow/models/official/mnist/mni st.py --export\_dir /tmp/mnist\_saved\_model

#### with python 3.5 it would be

```
python3.5 /usr/local/lib/python3.5/dist-packages/tensorflow/models/official/mnist/
mnist.py --export_dir /tmp/mnist_saved_model
```

Note: just make sure the path is the official models path downloaded before.

Hendra Kesuma www.bremen-dynamics.com

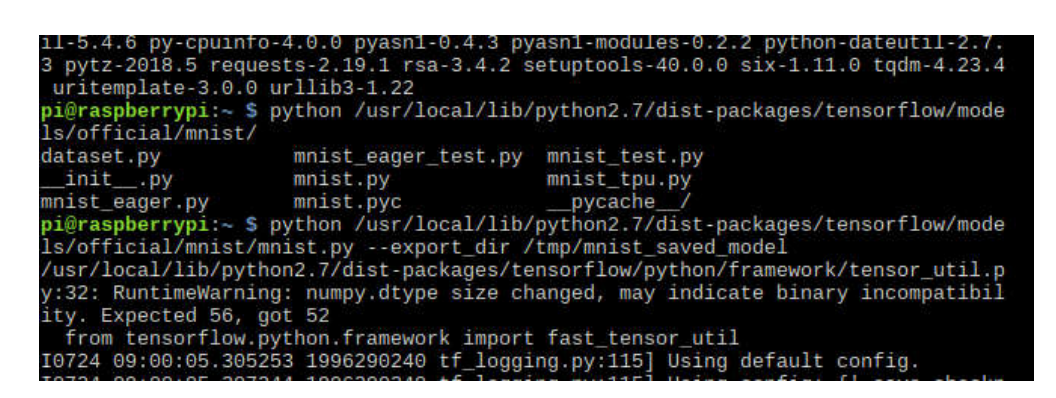

#### Abbildung 2Trainning CNN

| pi@raspberrypi:/usr/local/lib/python3.5/dist-packages/tensorflow/models/official/mnist \$ python3                                                                                                    |                                                                                                    |
|----------------------------------------------------------------------------------------------------|----------------------------------------------------------------------------------------------------|
| python3 python3.5 python3.5-config python3.5m python3.5m-config python3-config python3m                                                                                                    | python3m-config                                                                                                    |
| pi@raspberrypi:/usr/local/lib/python3.5/dist-packages/tensorflow/models/official/mnist 5 python3                                                                                                    |                                                                                                    |
| python3 python3.5 python3.5-config python3.5m python3.5m-config python3-config python3m                                                                                                    | python3m-config                                                                                                    |
| pi@raspberrypi:/usr/local/lib/python3.5/dist-packages/tensorflow/models/official/mnist 5 python3.5 mnist.pyexport_dir /tmp/mnist_r                                                                                                    | saved_model                                                                                                    |
| /usr/llb/python3.5/importlib/_bootstrap.py:222: RuntimeWarning: compiletime version 3.4 of module "tensortlow.python.tramework.tast_t<br>return f('args, "*kwd3)                                                                                                    | tensor_util' does not match runtime version 3.5                                                                                                    |
| /usr/lb/python3.5/importlib/_bootstrap.py:222: RuntimeWarning: builtins.type size changed, may indicate binary incompatibility. Experience of farge, "%kwd)                                                                                                    | acted 432, got 412                                                                                                    |
| 10720 15:02:04.193775 1996365840 tf_logging.py:115] Using default config.                                                                                                    |                                                                                                    |
| 10720 15:02:04.1962802 1906305840 tf logging.py:115] Using config: ('log step count steps': 100, 'train distribute': None, 'task in 'master': ', 'session', 'trandom seed': None, 'evaluation master': ', 'session'; save checkpoints steps': None, 'cluster'spec': 'sensorThow, printon training, server lib.ClusterSpec object at 2046424070, 'is chief. | d': 0, 'num worker_replicas': 1, 'task_type': 'wo<br>config': None, 'keep_checkpoint_every_n_hours':<br>E': True, 'global_id_in_cluster': 0, 'keep_chack |
| Downloading https://torage.googleapis.com/cvdf-datasets/mist/train-images-idx3-ubyte.gz to /tmp/tmposinjk0g.gz<br>Downloading https://storage.googleapis.com/cvdf-datasets/mist/train-labels-idx1-ubyte.gz to /tmp/tmpfgvsBbzc.gz<br>10720 15:02:16.860035 1960365840 tf logging.gv:l15] calling model_fn.                                                 |                                                                                                    |

Abbildung3 Trainning CNN

#### Working with Generated Models:

You can see a great tutorial on this page explaining the files and how to work with generated models

<u>http://cv-tricks.com/tensorflow-tutorial/save-restore-tensorflow-models-</u> quick-complete-tutorial

in the folder /tmp/mnist\_model you will find some data about the created model like this (you can use the command cp to make a copy of the file since after reboot it will be delete)

| pi@raspber | r٧ | 01: | -/Te | ensorFlow/ | mni | sti | model : | 5 ls -1                                    |
|------------|----|-----|------|------------|-----|-----|---------|--------------------------------------------|
| total 2001 | 72 |     |      |            |     |     |         |                                            |
| -rw-rr     | 1  | pi  | pi   | 277        | Jul | 21  | 01:39   | checkpoint                                 |
| drwxr-xr-x | 2  | pi  | pi   | 4096       | Jul | 20  | 15:30   | eval                                       |
| -rw-rr     | 1  | pi  | pi   | 7256736    | Jul | 21  | 01:39   | events.out.tfevents.1532098946.raspberrypi |
| -rw-rr     | 1  | pi  | pi   | 380654     | Jul | 21  | 00:44   | graph.pbtxt                                |
| -rw-rr     | 1  | pi  | pi   | 39295624   | Jul | 21  | 00:55   | model.ckpt-13395.data-00000-of-00001       |
| -rw-rr     | 1  | pi  | pi   | 976        | Jul | 21  | 00:55   | model.ckpt-13395.index                     |
| -rw-rr     | 1  | pi  | pi   | 159951     | Jul | 21  | 00:55   | model.ckpt-13395.meta                      |
| -rw-rr     | 1  | pi  | pi   | 39295624   | Jul | 21  | 01:05   | model.ckpt-13563.data-00000-of-00001       |
| -rw-rr     | 1  | pi  | pi   | 976        | Jul | 21  | 01:05   | model.ckpt-13563.index                     |
| -rw-rr     | 1  | pi  | pi   | 159951     | Jul | 21  | 01:05   | model.ckpt-13563.meta                      |
| -rw-rr     | 1  | pi  | pi   | 39295624   | Jul | 21  | 01:15   | model.ckpt-13728.data-00000-of-00001       |
| -rw-rr     | 1  | pi  | pi   | 976        | Jul | 21  | 01:15   | model.ckpt-13728.index                     |
| -rw-rr     | 1  | pi  | pi   | 159951     | Jul | 21  | 01:15   | model.ckpt-13728.meta                      |
| -rw-rr     | 1  | pi  | pi   | 39295624   | Jul | 21  | 01:28   | model.ckpt-13735.data-00000-of-00001       |
| -rw-rr     | 1  | pi  | pi   | 976        | Jul | 21  | 01:28   | model.ckpt-13735.index                     |
| -rw-rr     | 1  | pi  | pi   | 159951     | Jul | 21  | 01:28   | model.ckpt-13735.meta                      |
| -rw-rr     | 1  | pi  | pi   | 39295624   | Jul | 21  | 01:39   | model.ckpt-13736.data-00000-of-00001       |
| -rw-rr     | 1  | pi  | pi   | 976        | Jul | 21  | 01:39   | model.ckpt-13736.index                     |
| -rw-rr     | 1  | pi  | pi   | 159951     | Jul | 21  | 01:39   | model.ckpt-13736.meta                      |

In the official tutorial you can get new predictions with some test data from the tutorial y the means of the following command. If the saved\_model\_cli function is not available, you may need to download and run the function using python. (see troubleshooting below)

```
saved_model_cli run --dir /tmp/mnist_saved_model/TIMESTAMP --tag_set serve --signa
ture_def classify --inputs image=examples.npy
```

This command was useful with previous versions of tensorflow, however now you may need to create your own python script and use the tf.train.import\_meta\_graph class since the format of the modles has changed (see tutorial on the link)

-----

About the class:

https://www.tensorflow.org/api\_docs/python/tf/train/import\_meta\_graph

-----

The tutorial

http://cv-tricks.com/tensorflow-tutorial/save-restore-tensorflow-modelsquick-complete-tutorial/

# b) Load the parameters:

We can restore the parameters of the network by calling restore on this saver which is an instance of tf.train.Saver() class.

```
1
2 with tf.Session() as sess:
3 new_saver = tf.train.import_meta_graph('my_test_model-1000.meta')
4 new_saver.restore(sess, tf.train.latest_checkpoint('./'))
```

After this, the value of tensors like w1 and w2 has been restored and can be accessed:

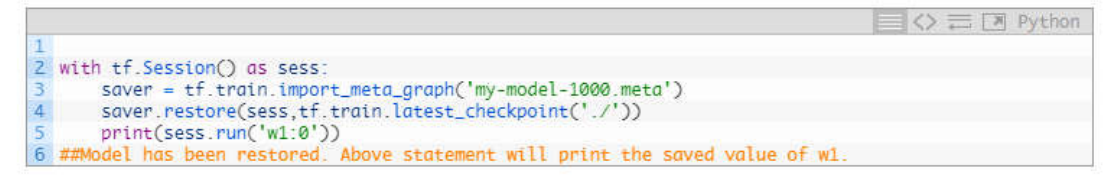

So, now you have understood how saving and importing works for a Tensorflow model. In the next section, I have described a practical usage of above to load any pre-trained model.

# Troubleshooting

#### Saved\_model\_cli:

https://www.tensorflow.org/versions/r1.2/programmers\_guide/saved\_mod el\_cli

SavedModel is a universal serialization format for Tensorflow. It provides a language-neutral format to save machine-learned models and enables higher-level systems and tools to produce, consume and transform TensorFlow models.

It can happen that after the installation Raspbian does not recognize this function. In that case we can download the original .py function from the official repo

https://github.com/tensorflow/tensorflow/blob/f202958ee2d5177a474e3d1 07fdbf0c83174d099/tensorflow/python/tools/saved\_model\_cli.py

wgethttps://raw.githubusercontent.com/tensorflow/tensorflow/f202958ee2d5177a474e3d 107fdbf0c83174d099/tensorflow/python/tools/saved\_model\_cli.py

Run with the following command

```
Python saved_model_cli.py 'run' --dir ~/TensorFlow/route/to/model --tag_set serve --signature_def classify --inputs image=examples.npy
```

#### 6. Visualize png images using console

#### Use xdg-open command

Xdg-open image.png

#### 7. List of useful commands in Linux

#### Find command

Find a file called testfile.txt in current and sub-directories.

find . -name testfile.txt

Find all .jpg files in the /home and sub-directories.

find /home -name '\*.jpg

#### git command

to clone repositories from github

git clone https://github.com/tensorflow/models.git

#### grep command

The grep command is used to search text.

You can search recursively i.e. read all files under each directory for a string "word"

grep -r "word" /etc/

#### Other examples

grep 'word' filename
grep 'word' file1 file2 file3
grep 'string1 string2' filename
cat otherfile | grep 'something'
command | grep 'something'
command option1 | grep 'data'
grep --color 'data' fileName